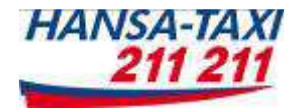

# f m s – D B G X 700

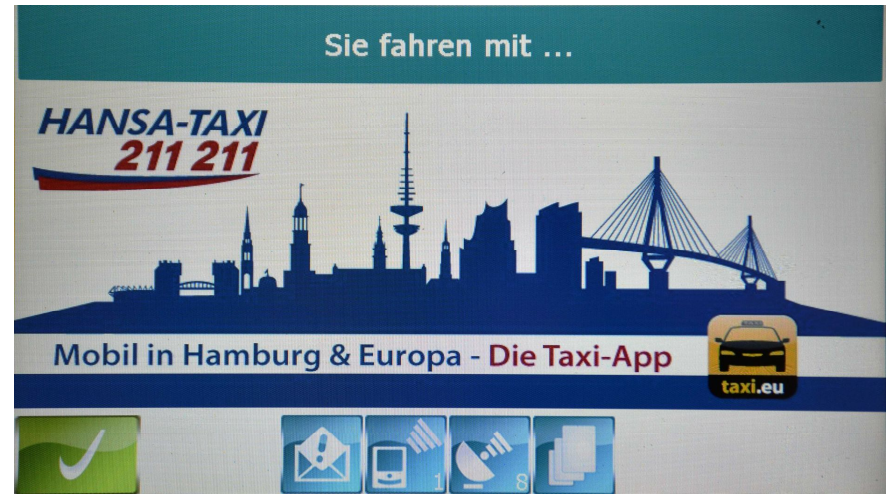

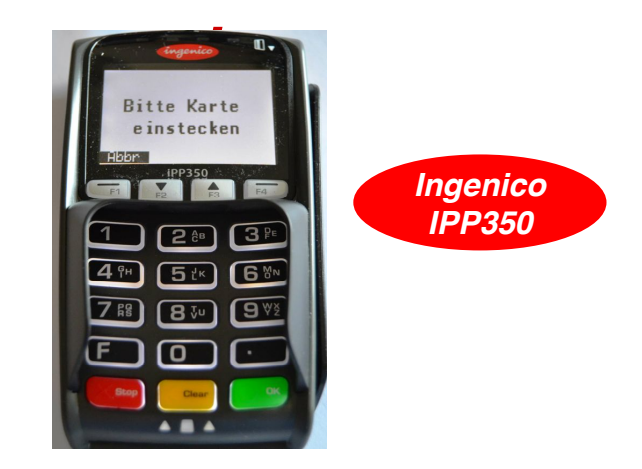

# Kurzbedienungsanleitung

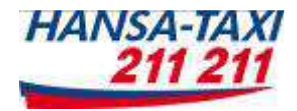

Liebe Kolleginnen und Kollegen, auf den nächsten Seiten wollen wir Euch mit den beiden neuen Gerätekomponenten vertraut machen.

Für Anregungen und Kritik zu den Geräten und zur Bedienungsanleitung steht Euch das Schulungsteam jederzeit zur Verfügung.

| Inhalt:             | Seite: |
|---------------------|--------|
| 1. Tastenfunktionen | 3      |
| 2. Einschalten      | 4      |
| 3. Hauptmaske       | 5-6    |
| 4. Kurzwahlmenü     | 7      |
| 5. Auswahlmenü      | 8      |
| 6. Der Funkauftrag  | 9-11   |

| Inhalt:                                                                         | <u>Seite</u> : |  |  |
|---------------------------------------------------------------------------------|----------------|--|--|
| 7. Die Rechnungsfahrt                                                           | 12-13          |  |  |
| 8. Die Pauschalfahrt<br>(Mit- und ohne Funkauftrag)                             | 14-15          |  |  |
| 9. Ausschalten                                                                  | 16             |  |  |
| 10. Kartenzahlungen<br>EC, Kredit und Kundenkarten<br>Verrechnungsschecks 17-35 |                |  |  |
|                                                                                 |                |  |  |

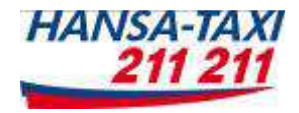

#### 1. Tastenfunktionen

#### Die wichtigsten Bedienelemente

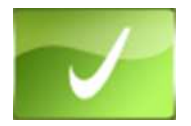

Auftrag annehmen, Frage mit **"Ja**" beantworten, Bestätigung von Anzeigen, ...

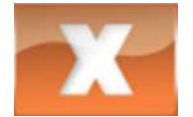

Auftrag ablehnen, Frage mit **"Nein**" beantworten, Vorgang abbrechen, Menüs verlassen

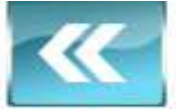

Damit können Sie immer zum vorherigen Menüpunkt zurückgehen

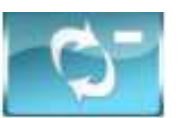

Aktualisierung der momentan am Bildschirm gezeigten Informationen. In der Hauptmaske hat sie die Sonderfunktionen: langes Drücken verlängert die Sektorliste, kurzes Drücken zeigt den Beginn der Liste

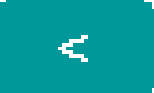

Die Löschtaste löscht das zuletzt eingegebene Zeichen, bei längerem Drücken den gesamten Feldinhalt

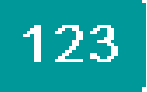

Bei allen Eingabemasken, zum Wechsel zur Eingabe von Ziffern

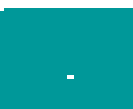

Bei allen Eingabemasken, zum Wechsel zur Eingabe von Sonderzeichen

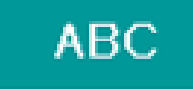

Bei allen Eingabemasken, zum Wechsel zur Eingabe von Buchstaben

### 2. Einschalten

Beide Geräte (Funkdisplay und PIN-PAD) werden durch einen externen Taster im Fahrzeug eingeschaltet.

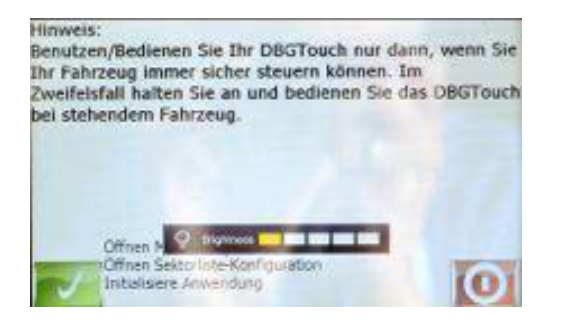

Überprüfe Fahrercode

1.Bitte auf folgende Anzeige warten:

**3**.Dann meldet Sie das Gerät an, ■ und es erfolgt die Begrüßung am Funkdisplay: **2**.Dann die Fahrerkarte in das PIN - PAD stecken:

Sie fahren mit ...

Mobil in Hamburg & Europa - Die Taxi-App

HANSA-TAXI 211 211

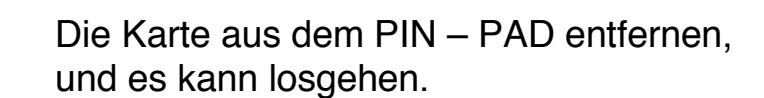

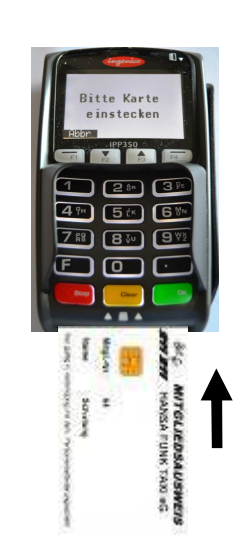

Beispiel

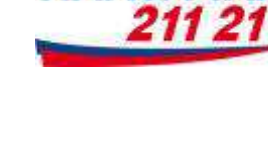

HANSA-TAXI

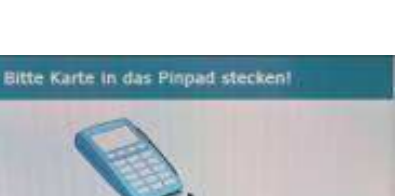

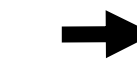

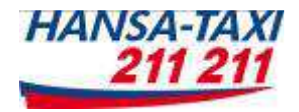

# 3. Hauptmaske (1)

Taste drücken, und es erscheint im Display folgende Grundanzeige:

Bedeutung der Anzeigen in der Hauptmaske (Was ist Was?) Unvermittelte Touren Freie Wagen im Sektor Vorbestellungen Besetzt zufahrend Vermittelt letzte Stunde **Aktuelle Position** 10.10.2013 menu - • 16:20 3 **DOHBE** 7 1 **261DIAG** 14 2 **264HASS** 11 265 FOR 5 1 **106SUED** 27 1 Bild 2

5

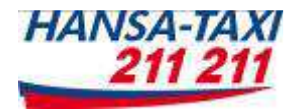

# 3. Hauptmaske (2)

Taste drücken, und es erscheint im Display folgende Grundanzeige:

Bedeutung der Anzeigen in der Hauptmaske (Was ist Was?)

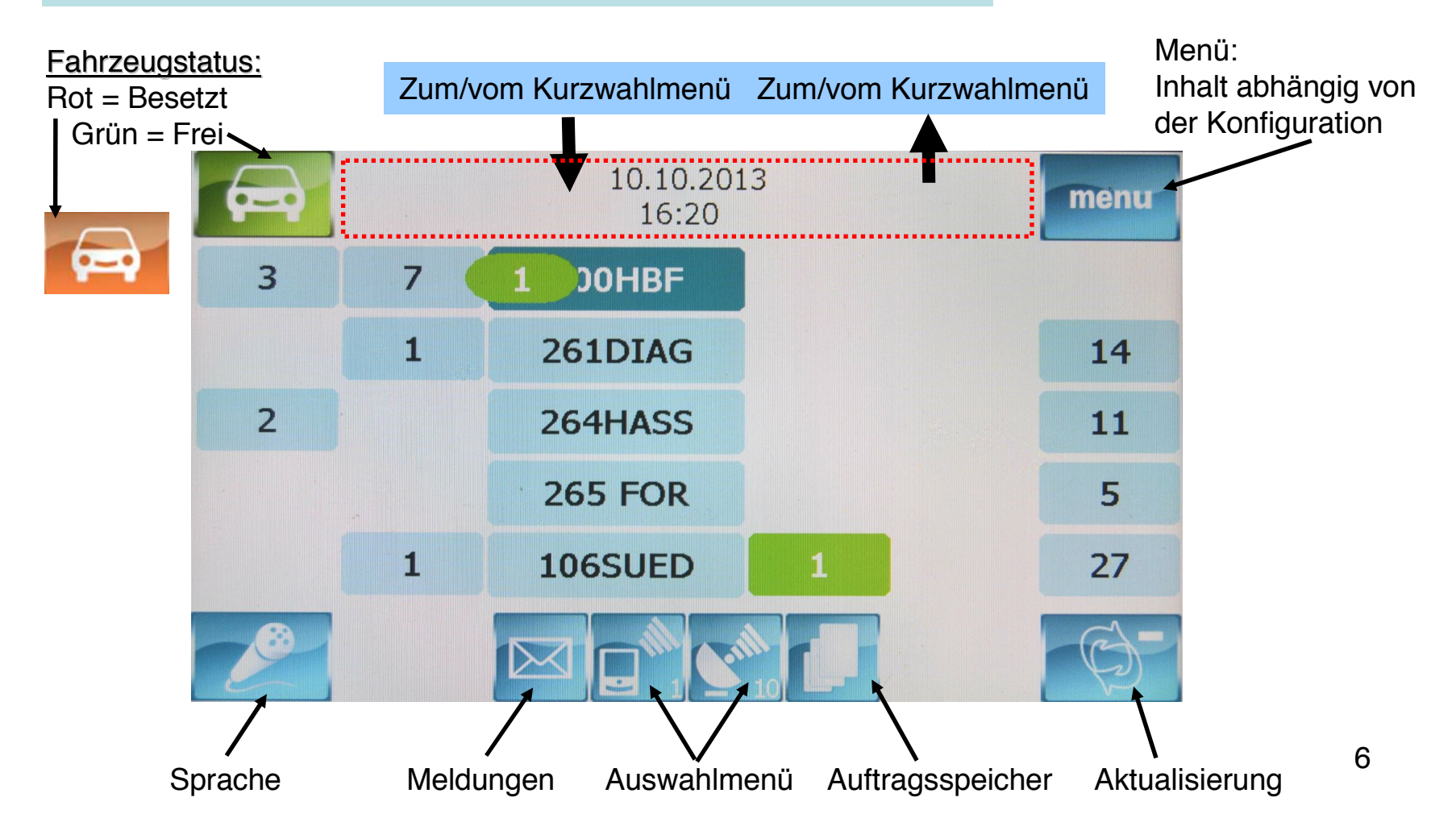

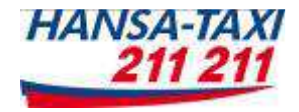

## 4. Kurzwahlmenü

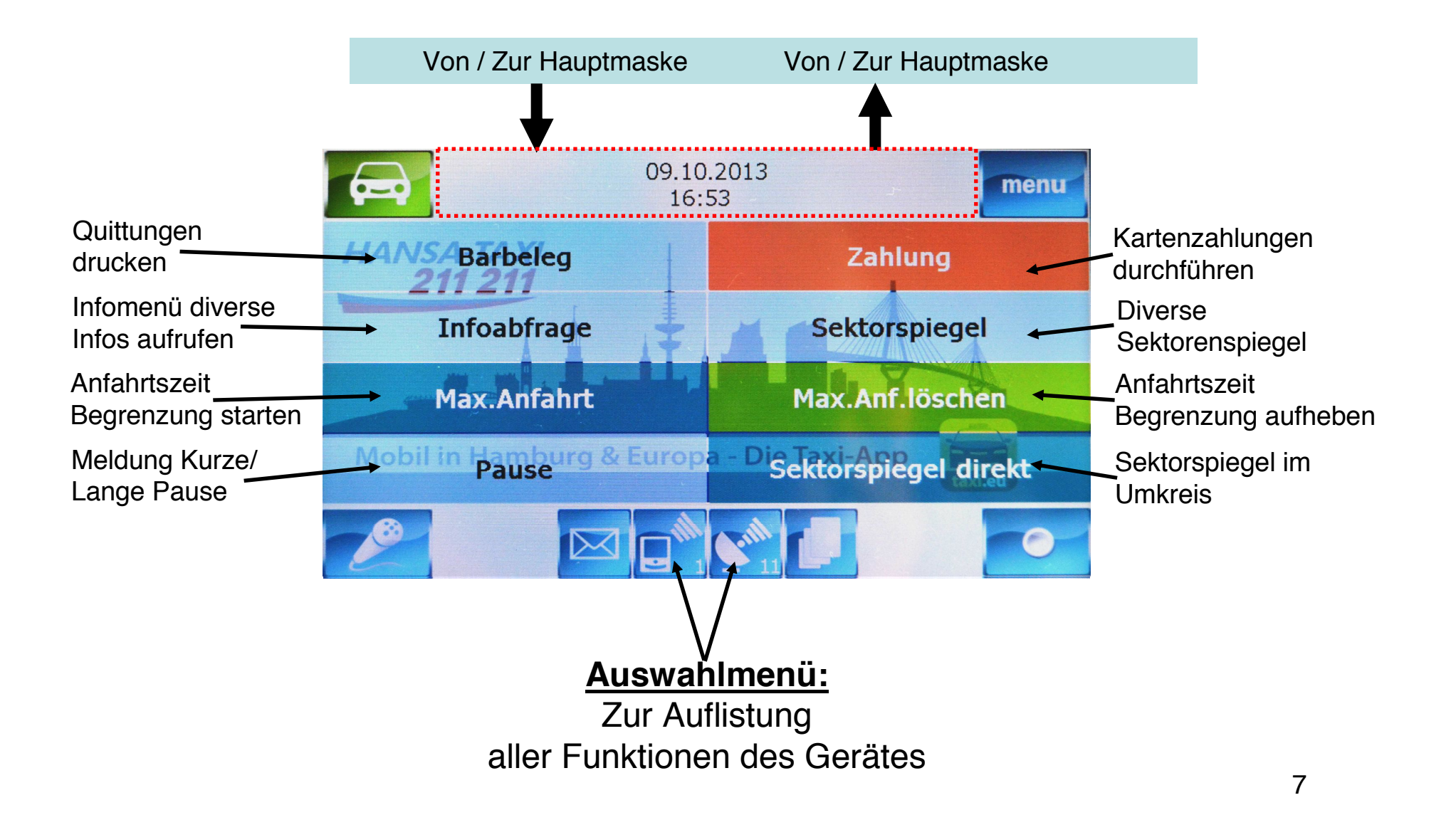

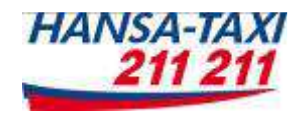

#### 5. Auswahlmenü

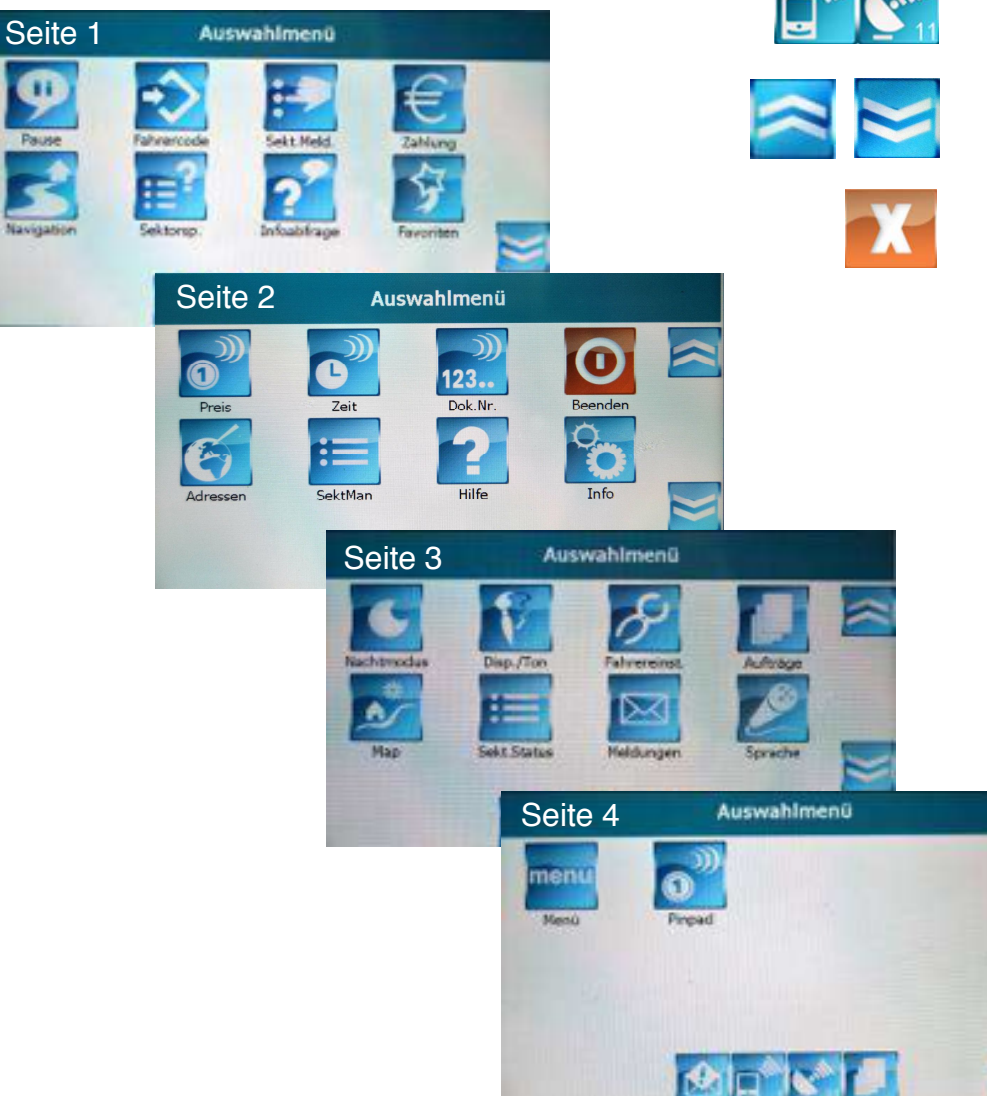

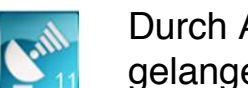

Durch Antippen einer dieser Tasten gelangen Sie zum Auswahlmenü

Hiermit geht es weiter rauf / runter im Auswahlmenü

Zurück zur Hauptmaske

#### <u>Tipp:</u>

Im <u>Auswahlmenü (4)</u> finden Sie alle Bedienschritte die im Funkgerät vorhanden sind. Viele Funktionen können einfacher über die <u>Hauptmaske (2)</u> oder das <u>Kurzwahlmenü (3)</u> bedient werden.

Das heißt: Sie können als Benutzer selber entscheiden, welche

Oberfläche Sie benutzen.

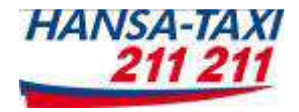

#### 6. Der Funkauftrag (1)

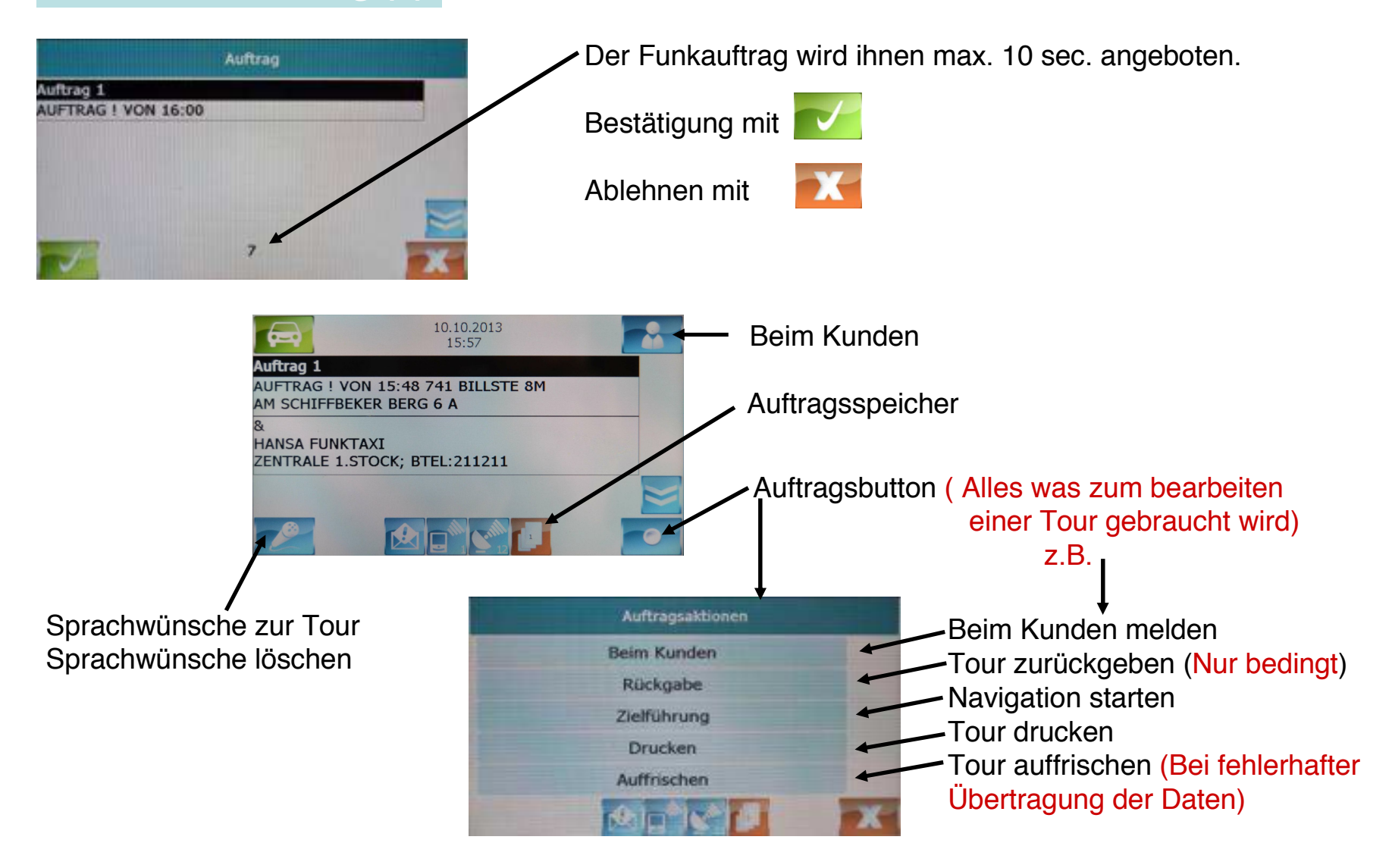

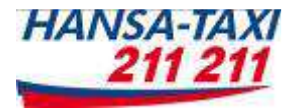

# 6. Der Funkauftrag (2)

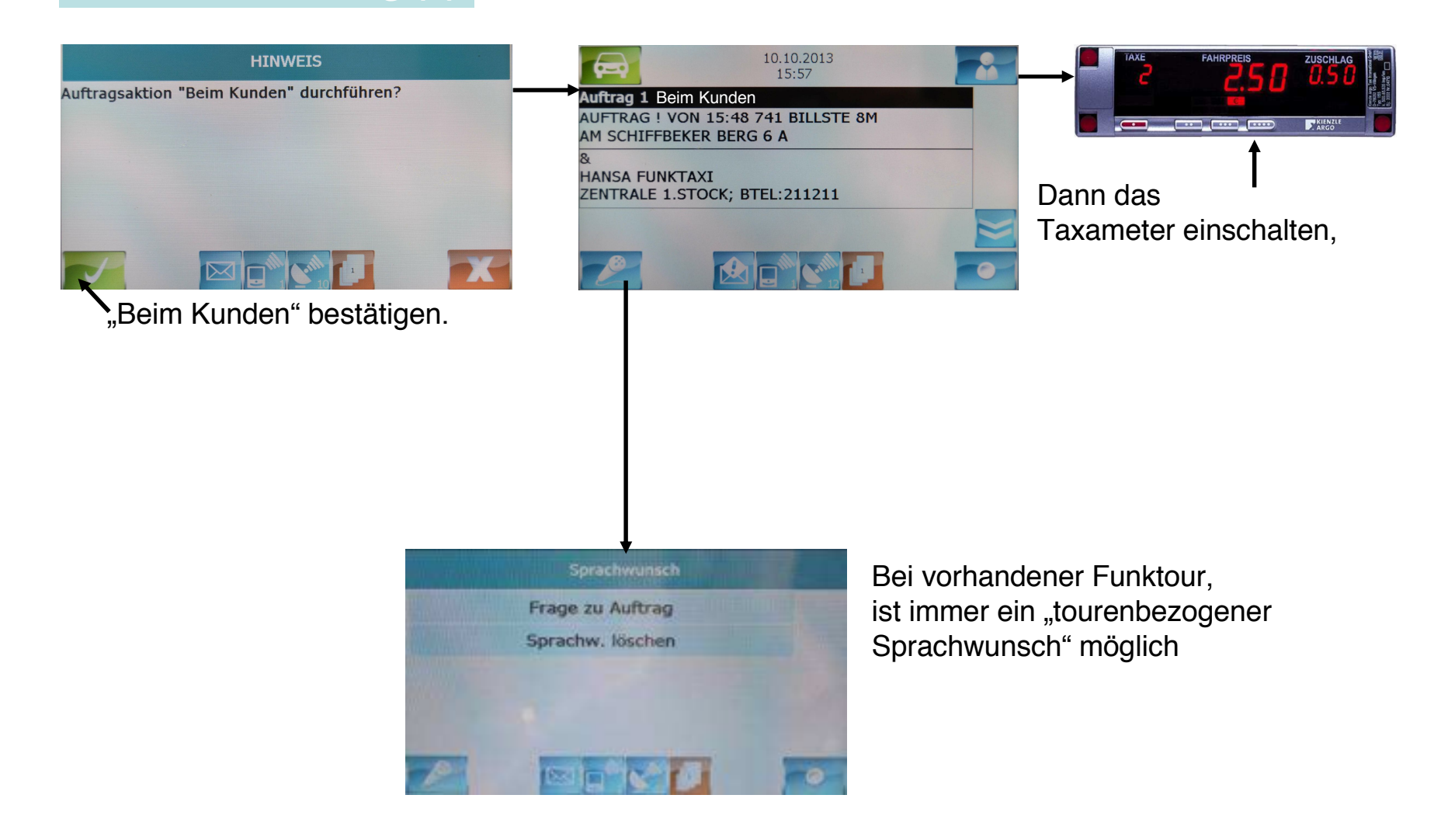

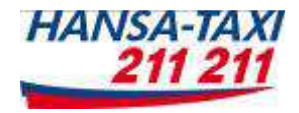

#### 6. Der Funkauftrag (3)

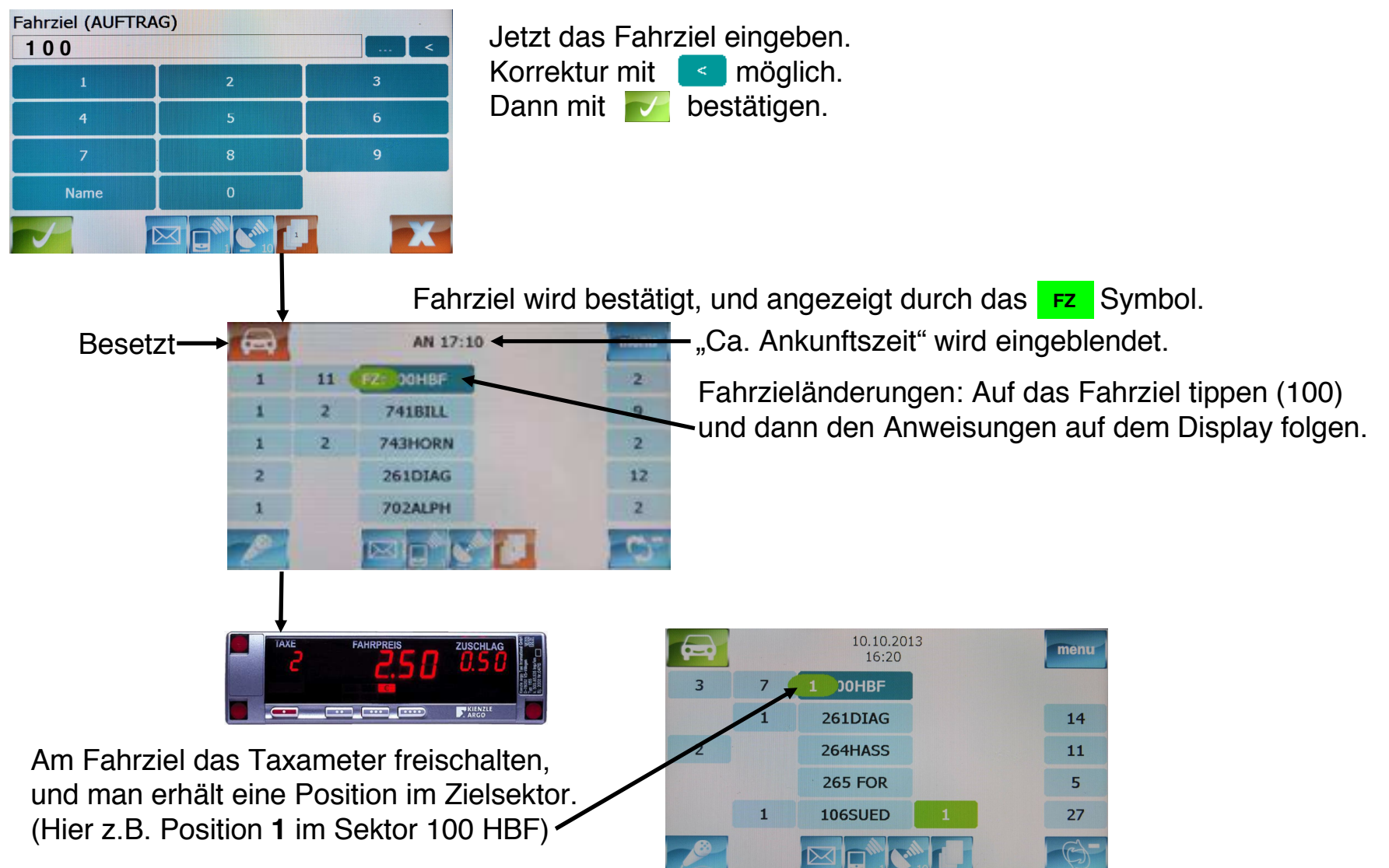

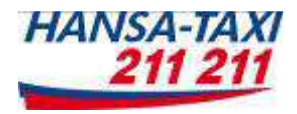

# 7. Die Rechnungsfahrt (1)

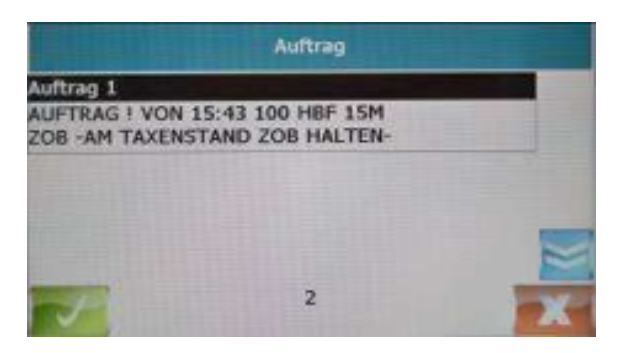

1.Tourenangebot "Rechnungsfahrt" mit vestätigen

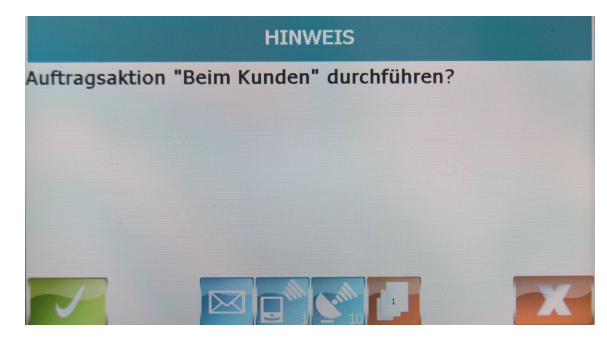

3. "Beim Kunden" bestätigen

5. Fahrziel eingeben "Siehe Funkauftrag"

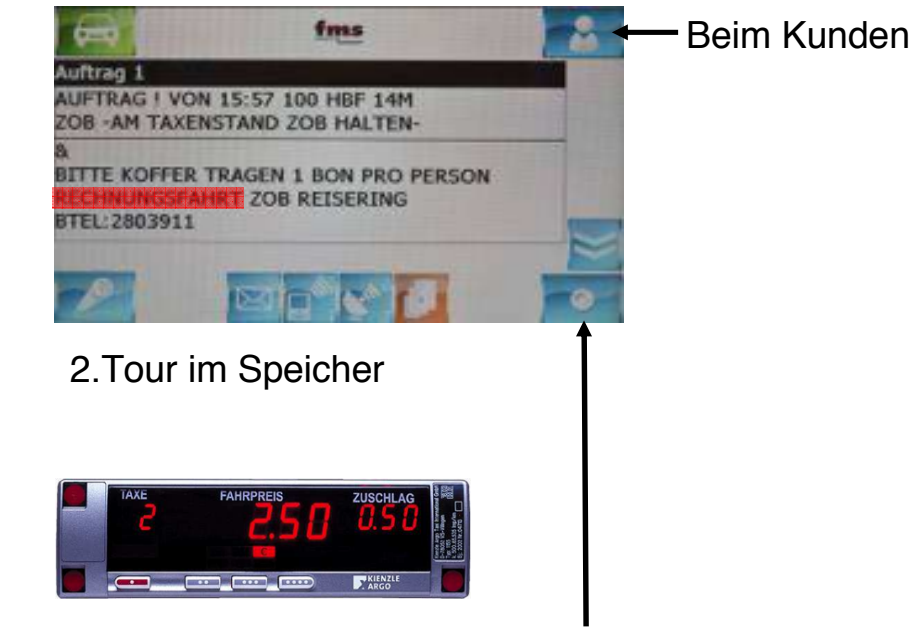

4. Taxameter einschalten (Wenn ein **Festpreis** vorhanden ist, dann eine Pauschalfahrt starten)

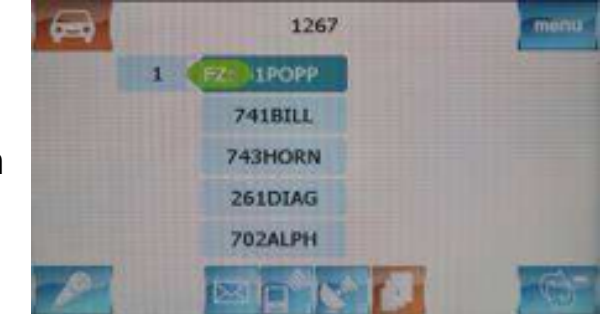

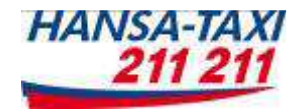

#### 7. Die Rechnungsfahrt (2)

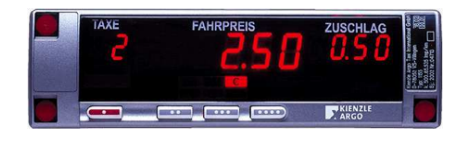

6.Taxameter freischalten, oder Pauschalfahrt beenden

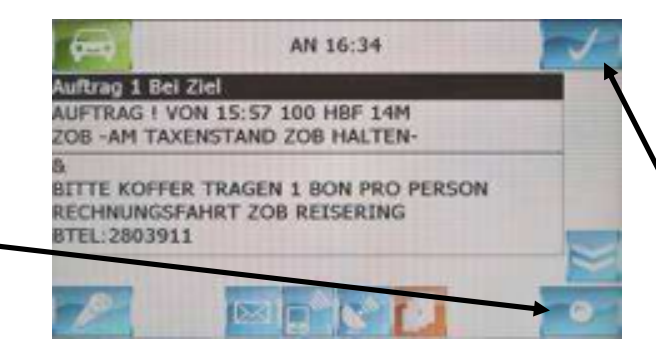

7. Nach der Freischaltung erfolgt keine Positionierung. Es muss die Rechnungsfahrt bestätigt werden mit

| Fahrpreis<br>25.00 |   |   |
|--------------------|---|---|
| 1                  | 2 | 3 |
| 4                  | 5 | 6 |
| 7                  | 8 | 9 |
|                    | O |   |
|                    |   | X |

8.Es muss der Fahrpreis eingegeben werden.

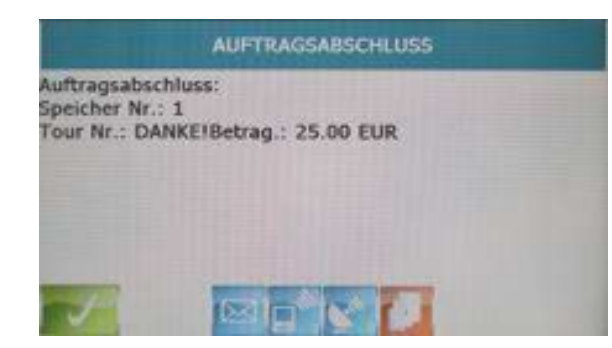

9. Die Eingabe wird bestätigt, und mit wird der Rechnungsfahrtbeleg-ausgedruckt.

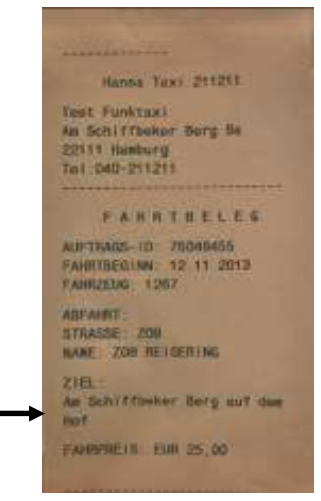

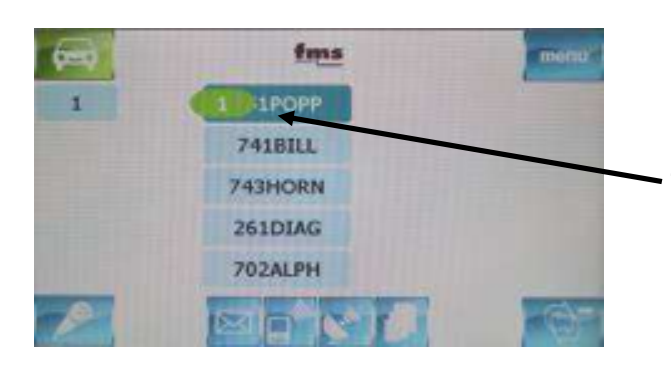

10. Man erhält eine Position im Zielsektor.

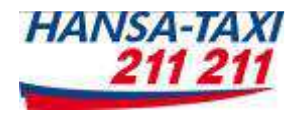

# 8. Der Funkauftrag Pauschalfahrt (1)

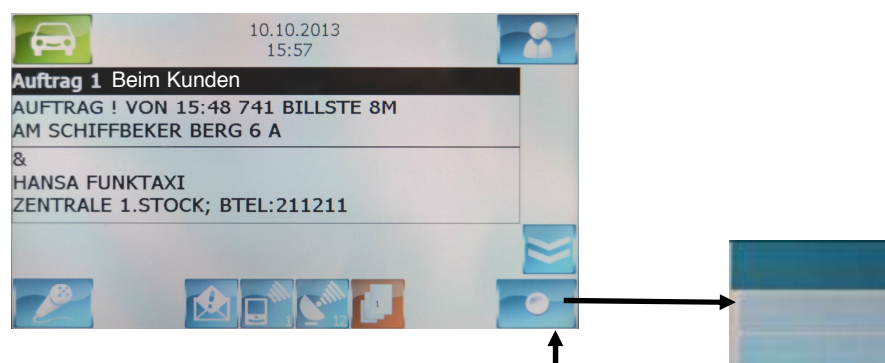

1. Die Tour annehmen, beim Kunden melden und dann den Auftragsbutton drücken. Es erscheint:

| Fahrziel (AUFTRA | AG) |   |
|------------------|-----|---|
| 100              |     | < |
| 1                | 2   | 3 |
| 4                | 5   | 6 |
| 7                | 8   | 9 |
| Name             | 0   |   |
|                  |     | X |

3. Wie bei einer normalen Funktour das Fahrziel eingeben, und bestätigen

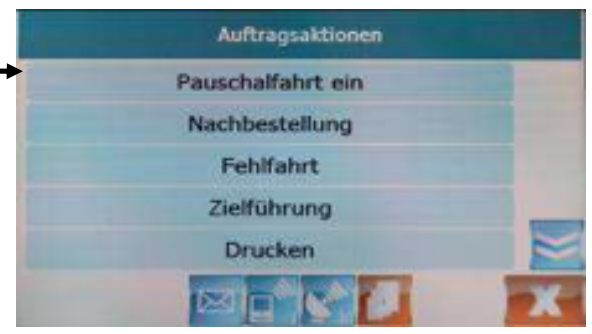

2. Pauschalfahrt "ein" bestätigen.

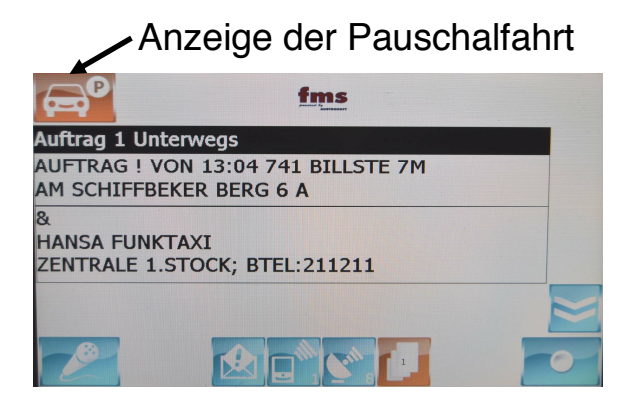

4. Es erscheint diese Anzeige

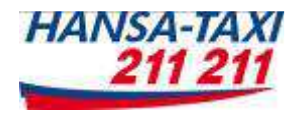

# 8. Der Funkauftrag Pauschalfahrt (2) Pauschalfahrt ohne Funkauftrag

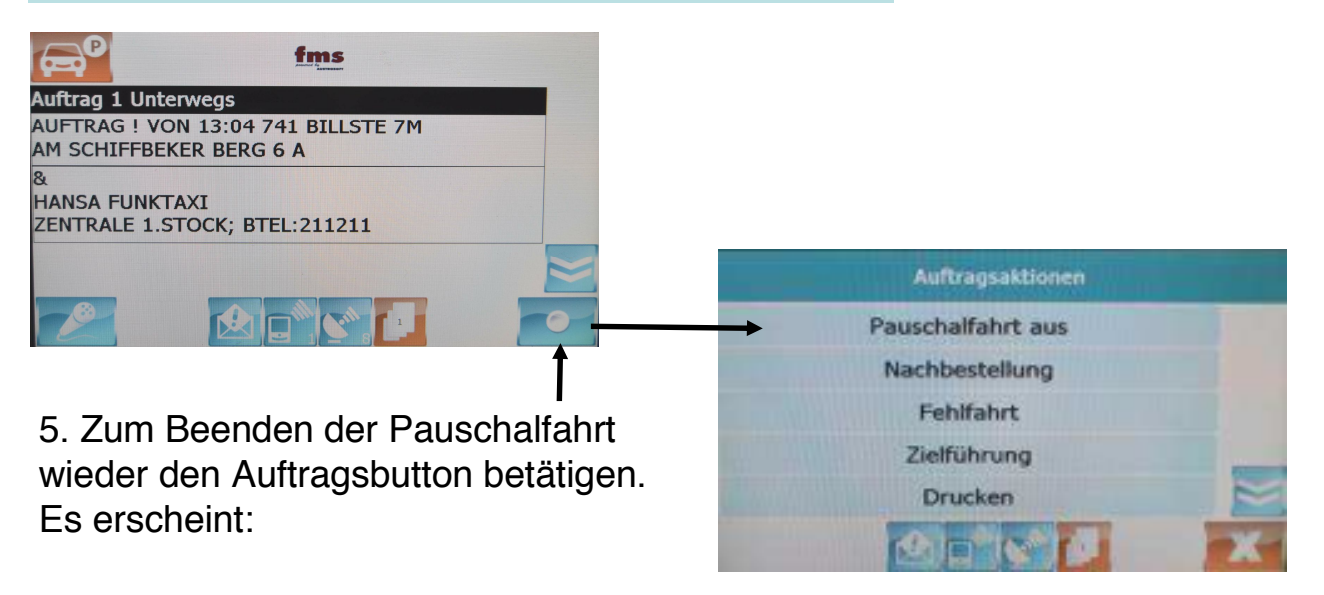

6. Pauschalfahrt "aus" bestätigen.

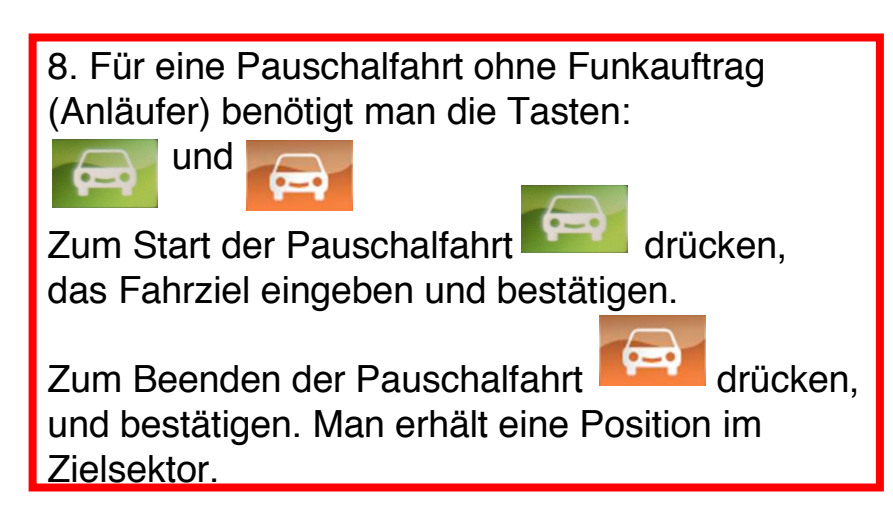

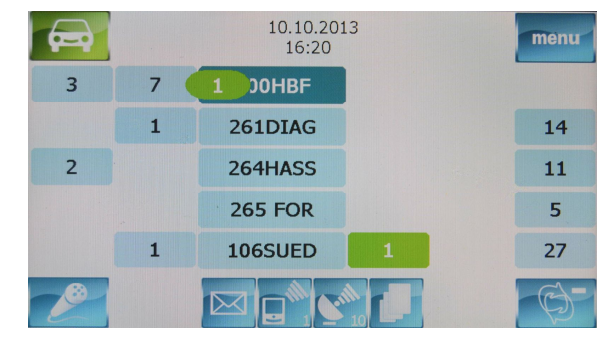

7.Danach erhält man wie immer eine Position im Zielsektor.

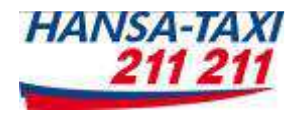

#### 9. Ausschalten

Wenn Sie das Gerät ausschalten wollen gehen Sie in das "Auswahlmenü"

mit den Tasten:

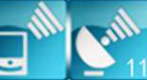

Dann blättern Sie mit der Taste 📃

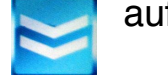

auf die 2. Seite bis zum roten Knopf "Beenden"

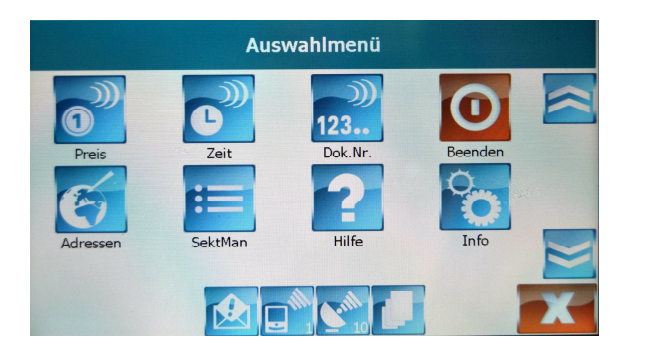

Jetzt fragt Sie das Gerät: "Wollen Sie die Applikation wirklich beenden?" Dies mit **E** bestätigen. Sollten Sie Kartenzahlungen in der Schicht gehabt

haben, müssen Sie dann vorab einen Tagesabschluss ausdrucken. Danach noch einmal das Ausschalten über den Knopf "Beenden" ausführen.

Tipp: Das Gerät lässt sich nur im Freizustand ausschalten

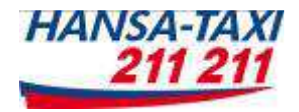

### 10. Kartenzahlungen EC, Kredit und Kundenkarten Eingabe von Verrechnungsschecks

Liebe Kolleginnen und Kollegen,

wir haben hier die Bedienungsanleitung für das neue PIN-PAD vorerst einmal aus der HFT - Aktuell übernommen.

- 1. EC- & Kreditkartenzahlung per PIN-PAD
- 2. Magnet-Kundenkarten
- 3. Verrechnungsschecks mit Barcode

Tipp:

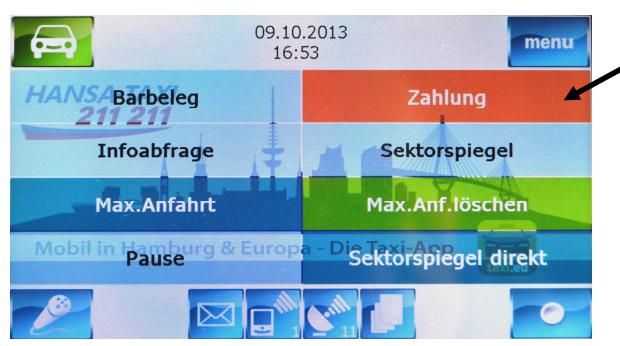

Sie können die Kartenzahlungen auch wie in **Kapitel 4** beschrieben, über das "Kurzwahlmenü" starten.